# COMO POSSO CONSULTAR AS MINHAS DÍVIDAS E AS REFERÊNCIAS PARA PAGAMENTO?

Aluno > Consultar > Visualizar Conta

#### O menu de Visualizar Conta é onde será possível visualizar as suas dívidas e os dados necessários para realizar os pagamentos.

Aluno > Consultar > Visualizar Conta

### Detalhes da Conta

| 🛒 Gerar Referência Multibanco |                                                                                                    |  |
|-------------------------------|----------------------------------------------------------------------------------------------------|--|
| Detalhes                      |                                                                                                    |  |
| Número Fiscal                 |                                                                                                    |  |
| Cliente                       |                                                                                                    |  |
| Saldo em Dívida               | 3073.03 €                                                                                            |  |
| Juros pendentes               | 1.00 € O valor do juro foi calculado para a o día de hoje e encontra-se incluído no Saldo em divida. |  |

#### Conta Corrente

| Para consultar as i      | referências MB par | a pagamento clique no sej  | parador Referências para Pagamento.             |             |                            |
|--------------------------|--------------------|----------------------------|-------------------------------------------------|-------------|----------------------------|
| Os items apresent        | ados no separador  | Doc. Pendentes estão la    | nçados para o NIF indicado na coluna Nº Fiscal. |             |                            |
| Doc. Pendentes           | Planos de pag      | amentos pendentes          | Extrato Pagamentos Referências para Pagamento   |             |                            |
| Data de 44<br>vencimento | Nº Fiscal          | Documento It<br>Financeiro | Descrição                                       | Valor total | Montante a It<br>pagamento |
| 2021-05-30               | PT                 | ND LEG/000000000           | Propina 9ª Prestação ( )                        | 60.00€      | 60.62€                     |
| 2021-06-30               | PT                 | ND LEG/00000000            | Propina 10ª Prestação ( )                       | 60.00€      | 60.38€                     |
| 2021-09-01               | PT                 | ND INT/00000000            | Seguro Escolar [ ]                              | 2.03 €      | 2.03€                      |
| 2021-09-30               | PT                 | ND INT/000000000           | 2º Prestação da Propina em )                    | 885.00€     | 885.00€                    |

PT / EN

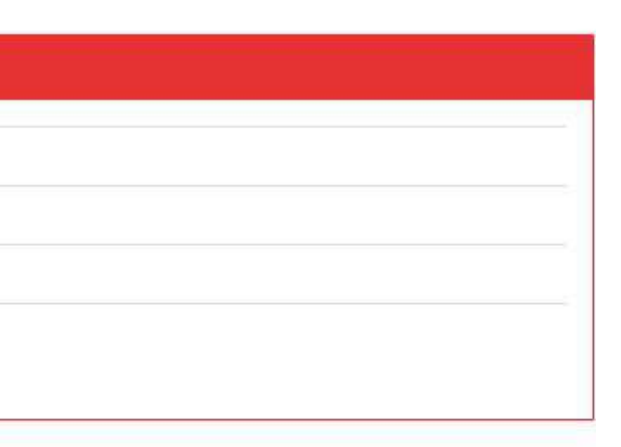

Aluno > Consultar > Visualizar Conta

Na tabela inicial dos Detalhes da Conta é possível ver o valor da dívida no seu total assim como visualizar os juros pendentes associados a essas dívidas.

## Detalhes da Conta

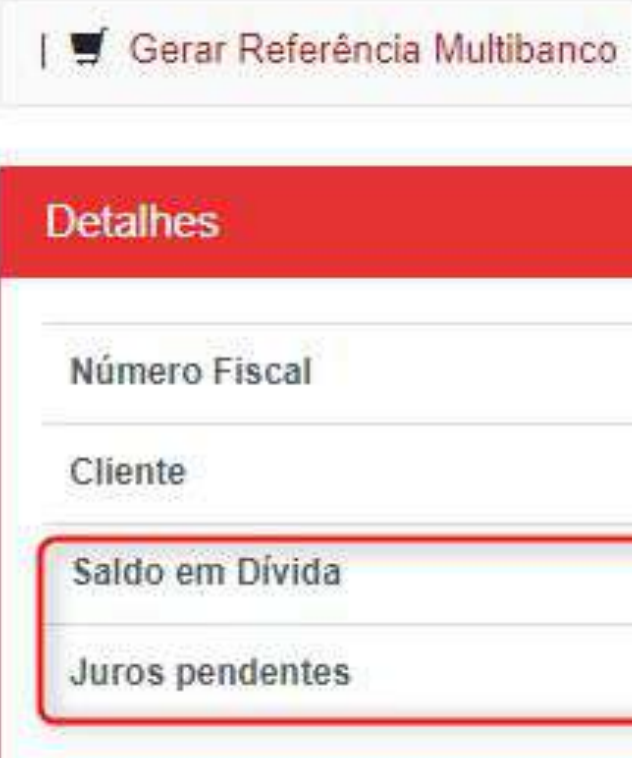

| PT                                                                                                   |
|----------------------------------------------------------------------------------------------------|
|                                                                                                    |
| 3073.03 €                                                                                            |
| 1.00 € O velor do juro foi calculado para a o dia de hoje e encontra-se incluído no Saldo em dívida. |

Aluno > Consultar > Visualizar Conta

Ainda assim, é possível verificar todas as dívidas detalhadamente no separador de "Documentos Pendentes". Este separador mostra-nos a data até à qual tem que pagar cada uma das suas dívidas (coluna Data Vencimento). Se a dívida não for paga até essa data, irão então ser acrescentados os juros. (Ver o primeiro exemplo: O valor total inicial era de 60€ e como a data de vencimento já foi ultrapassada, no Montante a pagamento, ao valor a pagar foram acrescentado 0,62€ de juros)

| Detalhes                                                 |                                                |                                                    |                                                                                                    |    |                        |                      |
|----------------------------------------------------------|------------------------------------------------|----------------------------------------------------|----------------------------------------------------------------------------------------------------|----|------------------------|----------------------|
| Número Fiscal                                            |                                                |                                                    | PT                                                                                                    |    |                        |                      |
| Cliente                                                  |                                                |                                                    |                                                                                                    |    |                        |                      |
| Saldo em Dívid                                           | la                                             |                                                    | 159.66 €                                                                                                    |    |                        |                      |
| Juros pendente                                           | es                                             |                                                    | 0.25 € O valor do juro foi calculado para a o día de hoje e encontra-se incluído no Saldo em divida.                                                                                                   |    |                        |                      |
| Os items apreser                                         | s reterencias MB para<br>ntados no separador D | pagamento clique no sep<br>oc. Pendentes estão lan | rador Referencias para Pagamento.<br>ados para o NIF indicado na coluna Nº Fiscal.                                                                                                    |    |                        |                      |
| Doc. Pendentes                                           | Planos de pagar                                | mentos pendentes                                   | xtrato Pagamentos Referências para Pagamento                                                                                                    |    |                        |                      |
| Doc. Pendentes<br>Data de la la vencimento               | Planos de pagar                                | mentos pendentes<br>Documento<br>Financeiro        | xtrato Pagamentos Referências para Pagamento<br>Descrição                                                                                                    | 11 | Valor total            | Montante a pagamento |
| Doc. Pendentes<br>Data de la<br>vencimento<br>2022-04-04 | Planos de pagar                                | Documento 11<br>Financeiro ND INT/00000000         | xtrato Pagamentos Referências para Pagamento Descrição Penalização do pagamento em atraso de propinas [Licenciatura Bolonha em Ciências do Desporto - 2021/2022] (2078/2022) [7ª Prestação de Propina] | 11 | Valor total<br>20.00 € | Montante a pagamento |

### Detalhes da Conta

Aluno > Consultar > Visualizar Conta

No separador de Planos de Pagamento Pendentes teremos as entradas referentes ás prestações dos pagamentos a fazer.

### Detalhes da Conta

| Detalhes        |                                                                                                    |  |
|-----------------|----------------------------------------------------------------------------------------------------|--|
| Número Fiscal   | PT                                                                                                   |  |
| Cliente         |                                                                                                    |  |
| Saldo em Dívida | 159.66 €                                                                                             |  |
| Juros pendentes | 0.25 € O valor do juro foi calculado para a o dia de hoje e encontra-se incluído no Saldo em divida. |  |

### Conta Corrente

| Para consultar as referências MB para pagamento clique no separador Referências para Pagamento.<br>Os items apresentados no separador Doc. Pendentes estão lançados para o NIF indicado na coluna Nº Fiscal. |                          |            |                                |      |                                                                                                    |         |    |                      |
|----------------------------------------------------------------------------------------------------|--------------------------|------------|--------------------------------|------|----------------------------------------------------------------------------------------------------|---------|----|----------------------|
| Doc. Pendentes                                                                                                    | Planos de pagamentos per | dentes     | Extrato Pagamentos             | Refe | erências para Pagamento                                                                                                    |         |    |                      |
| Data de Vencimento                                                                                                    | 11                       | Prestação  | 5                              | ii.  | Itens de Divida                                                                                                    | Total   | 11 | Montante a Pagamento |
| 2021-11-01                                                                                                    |                          | 1ª prestaç | ão do plano de pagamento: PP77 |      | <ul> <li>[ 0.04 € ] Juro: 1º Prestação da Propina em Licenciatura Bolonha em Matemática Aplicada à Economia e à Gestão (2021/2022)</li> <li>[ 2.03 € ] Seguro Escolar [Licenciatura Bolonha em Matemática Aplicada à Economia e à Gestão - 2021/2022]</li> <li>[ 20.00 € ] [Actos Administrativos] Pagamento em atraso - 1º Prestação da Propina em Licenciatura Bolonha em Matemática Aplicada à Economia e à Gestão (2021/2022)</li> <li>[ 15.01 € ] 1º Prestação da Propina em Licenciatura Bolonha em Matemática Aplicada à Economia e à Gestão (2021/2022)</li> </ul> | 37,08 € |    | .37.08 €             |

No separador "Referências para Pagamento" é onde encontraremos as referências para pagamento dos produtos em dívida.

#### Detalhes

Número Fiscal

Cliente

Saldo em Divida

Juros pendentes

### Conta Corrente

Para consultar as referências MB para pagamento clique no separador Referências para Pagamento. Os items apresentados no separador Doc. Pendentes estão lançados para o NIF indicado na coluna Nº Fiscal Doc. Pendentes Planos de pagamentos pendentes Ext Data de vencimento 11 2021-10-08 2021-11-01

| PT      |  |  |
|---------|--|--|
|         |  |  |
| 370.81€ |  |  |
| 0.00€   |  |  |
|         |  |  |

| trato Pagamentos | Referências para F | Pagamento                                                                                                    |                                                                 |
|------------------|--------------------|----------------------------------------------------------------------------------------------------|-----------------------------------------------------------------|
| Nº Fiscal        | 11                 | Descrição                                                                                                    | Referência de Pagamento                                         |
| PT               |                    | <ul> <li>1º Prestação da Propina em Licenciatura Bolonha em Matemática Aplicada à<br/>Economia e à Gestão (2021/2022)</li> <li>Seguro Escolar [Licenciatura Bolonha em Matemática Aplicada à Economia e à<br/>Gestão - 2021/2022]</li> </ul> | Entidade: [20838]<br>Referência: 721 050 506<br>Valor: 110.53 € |
| PT               |                    | <ul> <li>1º prestação do plano de pagamento: PP77</li> </ul>                                                                                                    | Entidade: [99999]<br>Referência: 100 001 075<br>Valor: 37.08 €  |